## Руководство по удалению устройства из аккаунта Р2Р

(модельный ряд: линейка PRO, а также ST-Hxxx, ST-NVR-Hxxxx, ST-HVR-Hxxxx)

Для того, чтобы отвязать видеорегистратор от аккаунта P2P вам понадобится мобильный телефон с операционной системой iOS или android. Устройство (видеорегистратор/камера) должно находиться в одной сети с вашим телефоном.

1) Скачайте на Play Market (android) или App store (iPhone) приложение iVMS-4201.

|                                 | Play Mark                 | <u>et</u>                             |     |
|---------------------------------|---------------------------|---------------------------------------|-----|
| $\leftarrow$                    |                           | Q                                     | :   |
| ST                              | iVMS-42<br>Space Technolo | O1<br>pgy                             |     |
|                                 | Установить                | e .                                   |     |
| Вам также                       | е могут понр              | авитьс $ ightarrow$                   |     |
| $\bigcirc$                      | $\bigcirc$                | $\bigcirc$                            |     |
| Hik-Connect                     | iVMS-4500                 | gDMSS plus                            | La  |
| <b>⊎</b><br>74 МБ               | 3<br>3+ ©                 | Более 100<br>Количество<br>скачиваний | 0,0 |
| Gursac≉ wa es<br>← comunistr. ₽ |                           | ≪ италиа те на ат ка<br>Сообщиние     |     |

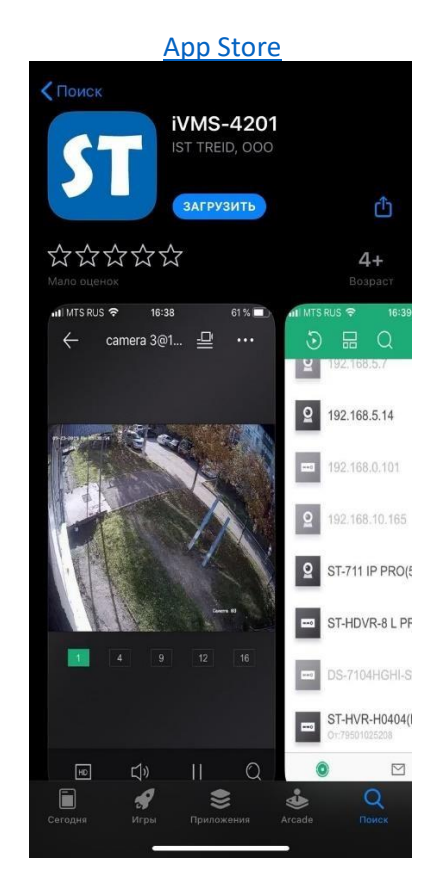

2) При первом запуске приложения необходимо выбрать страну или регион (**1.**).

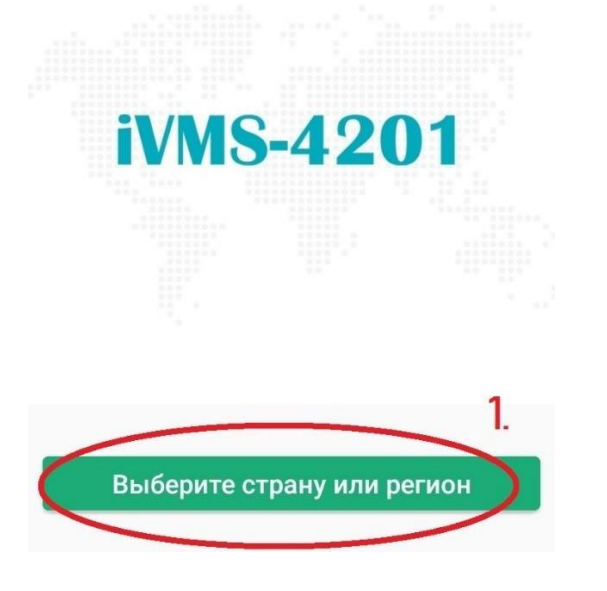

| ×          | Страна/регион | $\sim$      |
|------------|---------------|-------------|
| Q Поиск    |               |             |
| Russia     |               | A<br>B<br>C |
| Rwanda     |               | DE          |
| Saint Bar  | thélemy       | G<br>H      |
| Saint Kitt | s and Nevis   | J K         |
| Saint Luc  | sia           | M<br>N      |

3) После выбора страны/региона необходимо войти в аккаунт Р2Р, для этого нажмите кнопку Вход (2.), после чего введите логин (3.) и пароль (4.), нажмите кнопку Вход (5.). Если у вас нет аккаунта, необходимо пройти процедуру регистрации (6.). Подробная процедура регистрации описана в данной инструкции (https://st-tm.ru/uf/9cb/IVMS\_4201.pdf) в пункте 7.

|                    | ða*¥¥09¥₩212.               | .il/all 14% 🗈 15:56  |        | ▯┎                                                     | 14% 🗈 15::<br>×         |
|--------------------|-----------------------------|----------------------|--------|--------------------------------------------------------|-------------------------|
| Войти для          | проверки сообш<br>Вход      | ае <u>2</u> ий.      | -      | Имя пользователя/адрес эл. почты<br>Пароль             | 3.<br>4.                |
| Вы также можете Да | обавить локальн<br>Добавить | юе устройство.       | د<br>م | <u>Зарегистрировать</u> Напомнить п<br>аккаунт<br>Вход | ароль<br><b>5</b> .     |
| (UMS-4201          | Сообщение                   | <b>000</b><br>Больше |        | <u>Вход по номеру мобильного телес</u><br>F            | <u>рона</u><br>Russia > |

**Внимание!** Для данного приложения подходят аккаунты от CCTV Eye.

4) Войдя в аккаунт нажмите кнопку добавления устройств (**7**.) и выберите способ добавления устройства: по серийному номеру (**B**.) или по QR коду (**A**.).

| 🖬 🖬 🗔                         | 🚨 🕷 😻 💱 🖻 🖽 📶 14% 🗎 15:58 |                | 🖻 🖇 🗑 😻 🖻 📶 📶 13% 🗎 15:58 |
|-------------------------------|---------------------------|----------------|---------------------------|
| <ul><li>3</li><li>교</li></ul> | $\Theta$                  | 5 E Q          | +                         |
| Мое устройство                | 7.                        | Мое устройство | А Сканировать QR          |
|                               |                           |                | В Ручное добавлен         |
|                               |                           |                | Онлайн устройс            |
|                               |                           |                | 🔬 Добавить в избр         |
|                               |                           |                |                           |
|                               |                           |                |                           |

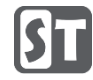

## 4.1) Вариант А.

Откроется сканер для считывания QR кода. QR код (**Q**.) находится в разделе Платформа доступа в меню видеорегистратора (Главное меню/Конфигурация системы/Сеть/Платформа доступа). В случаи iP камер QR код находится на корпусе устройства (**R**.).

| Конфигурация системы |                     |                          |                 |  |
|----------------------|---------------------|--------------------------|-----------------|--|
| ⊱ Общие              | Платформы доступа   | PPPOE DDNS NTP Email NAT | Дополнительные  |  |
| Вкл.                 |                     |                          |                 |  |
| Тип до               | ступа               | Guarding Vision          |                 |  |
| Тревога Адрес о      | сервера             | d€m                      | Пвыбор          |  |
| Отображение Включи   | ть поток шифрования | Π                        |                 |  |
| Код По               | дтверждения         | 12345778                 |                 |  |
| Статус               |                     | В сети                   |                 |  |
|                      |                     |                          |                 |  |
| Отображение          |                     |                          | Применить Назад |  |

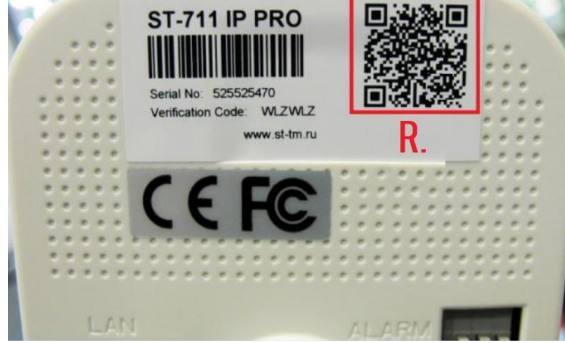

4.2) Вариант В.

В окне ручного добавления, в поле режима регистрации (**8**.) должно быть установлено iVMS-4201 Domain. Введите серийный номер устройства в соответствующее поле (**9**.).

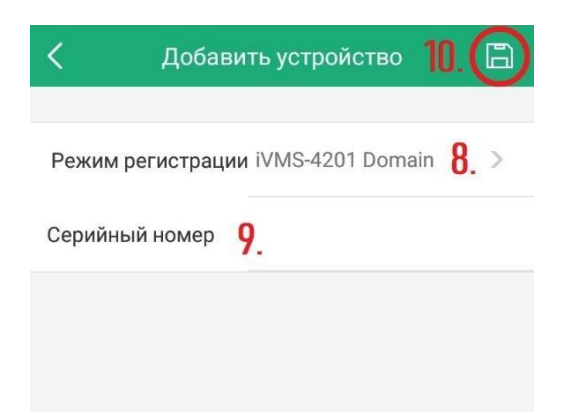

Серийный номер можно обнаружить на корпусе устройства (**11.**) либо в программном интерфейсе.

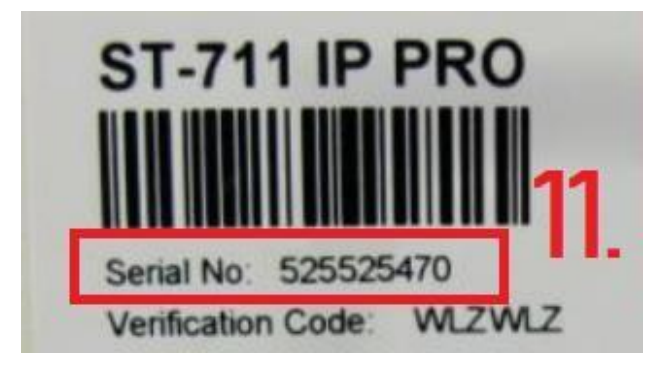

В программном интерфейсе серийный номер отображается в полном формате, нам необходимо обратить внимание на нужный фрагмент. В ір камерах это 9 последних символов (**12.**), в случаи видеорегистратора мы используем 9 символов перед WCVU (**13.**).

|   |           |                      | Просмотр          | Архив  |               | Изобр.    | На       | стройки  |  |
|---|-----------|----------------------|-------------------|--------|---------------|-----------|----------|----------|--|
|   | Q         | Локальный            | Осн.информация    | Настр  | оойки времени | DST       | RS232    | Сведения |  |
|   |           | Система              | Имя устройства    |        | IP CAMERA     |           |          |          |  |
| Г |           | Настройки системы    | Номер устройства  | a      | 88            |           |          |          |  |
| 1 |           | Обслуживание         | Модель            |        | ST-H2702      |           |          |          |  |
|   |           | безопасность         | Серийный №        |        | ST-H270220    | 190523AA\ | /R233333 | 333 12   |  |
|   |           | Управление аккаунтом | Версия прошивки   |        | V5.4.81 build | 190807    |          | 12.      |  |
|   | •         | Сеть                 | Версия кодир.     |        | V1.0 build 18 | 30110     |          |          |  |
|   | <u>Q.</u> | Видео и Аудио        | Интернет версия   |        | V4.0.1 build  | 170117    |          |          |  |
|   | 14        | изображение          | Версия плагина    |        | V3.0.6.1      |           |          |          |  |
|   | 圁         | По событию           | Количество канал  | OB     | 1             |           |          |          |  |
|   |           | Хранение             | Количество жестк  | их дис | 0             |           |          |          |  |
|   | _         |                      | Кол-во трев. вх.  |        | 1             |           |          |          |  |
|   |           |                      | Кол-во трев. вых. |        | 1             |           |          |          |  |
|   |           |                      |                   |        |               |           |          |          |  |
|   |           |                      | 🖹 Сохра           | нить   |               |           |          |          |  |

Web-интерфейс камеры. (Настройки/Система/Настройки системы)

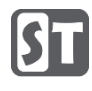

| Обслуж. системы        |                               |                                                       |  |  |
|------------------------|-------------------------------|-------------------------------------------------------|--|--|
| • Сведения о системе > | Сведения об устройстве Камера | а Конфигурация записи Тревога Сеть Управление дисками |  |  |
|                        | Имя устройства                | Embedded Net DVR                                      |  |  |
| о информация журн      | Модель                        | ST-HDVR-161 M TVI PRO                                 |  |  |
| 🐂 Конфигурация         | Серийный номер                | 1620120168CCWFC730367303WCVU                          |  |  |
| * Обновить             | Версия прошивки               | V3.4.81, Build 170510 Юг. Проверьте обн.              |  |  |
| 2 CONCENTE             | Код Подтверждения             | 123457rt                                              |  |  |
| 🗠 По умолчанию         | Версия платы:                 | 0x91500                                               |  |  |
| 🚓 Детекция             |                               |                                                       |  |  |
| Ø Детекция HDD         |                               |                                                       |  |  |
|                        |                               |                                                       |  |  |
|                        |                               |                                                       |  |  |
|                        |                               |                                                       |  |  |
|                        |                               |                                                       |  |  |
|                        |                               |                                                       |  |  |
| Отображение            |                               | Назад                                                 |  |  |

Интерфейс видеорегистратора. (Главное меню/Обслуживание/Сведения о системе)

Нажмите кнопку сохранить (**10.**) после того, как ввели серийный номер.

5) Должно появится окно с предупреждением "Устр-во уже зарегистр. в другом аккаунте", нажмите на кнопку Отсоединение устройства (**14.**).

| <                | Результаты                                                                      |
|------------------|---------------------------------------------------------------------------------|
|                  |                                                                                 |
|                  | iVMS-4201                                                                       |
| S                | T-NVR-H1608(D27827581)                                                          |
| Устр-во у        | же зарегистр. в другом аккаунте.                                                |
|                  |                                                                                 |
|                  | 14.                                                                             |
|                  | Отсоединение устройства                                                         |
| Вы та<br>пользов | кже можете попросить других<br>ателей предоставить вам доступ<br>к устройствам. |

6) В новом окне введите пароль от учётной записи admin (**15.**), если пароль вам не известен воспользуйтесь <u>следующей инструкцией</u> (https://st-tm.ru/upload/uf/6c8/Sbros-parolya-kamer-i-registratorov-PRO.pdf), также введите код подтверждения (**16.**) и нажмите кнопку Завершить (**17.**).

| 122.22                 |                               |                    |
|------------------------|-------------------------------|--------------------|
| Пароль <b>15</b> .     |                               | 5                  |
| Здесь должен исполь:   | воваться паро<br>анный вами п | ль<br>ри активации |
| /стройства, а не код в | ерификации у                  | стройства.         |
|                        |                               |                    |
| Код подтверждения      | 1 <b>6</b> ∛                  | HRY O              |
| Код подтверждения      | <b>16</b> ∛                   | нку С<br>17.       |

7) В случаи успешной процедуры появится следующее окно:

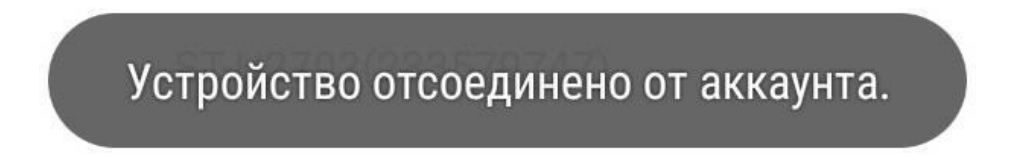

## Возможные проблемы.

1) Ошибка сети.

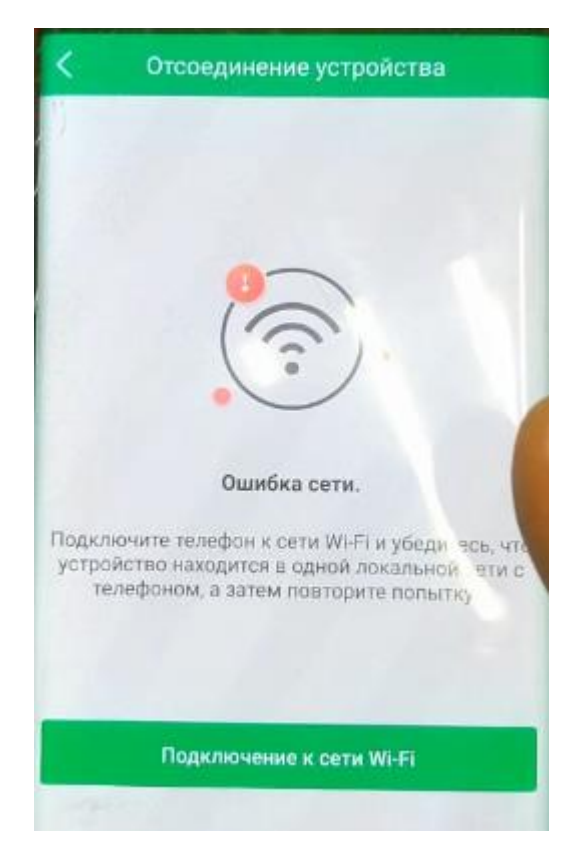

- 1. Проверьте соединение с интернетом со стороны телефона.
- 2. Телефон и видеорегистратор должны находиться в одной сети.
- 3. Установите адрес litedev.guardingvisionru.com в платформе доступа видеорегистратора (Главное меню/Конфигурация системы/Сеть/Платформа доступа).

| Конфигурация системы |                             |                          |                 |  |  |
|----------------------|-----------------------------|--------------------------|-----------------|--|--|
| ф Общие              | Общие Платформы доступа     | PPPOE DDNS NTP Email NAT | Дополнительные  |  |  |
| 🚓 Сеть 🔹 🔸           | Вкл.                        | Guarding Vision          |                 |  |  |
| 👌 Тревога            | Адрес сервера               | de m                     | Выбор           |  |  |
| • Отображение        | Включить поток шифрования   |                          |                 |  |  |
| 🛦 Предупреждения     | Код Подтверждения<br>Статус | 12345778<br>В сети       |                 |  |  |
| 🛃 пользователь       |                             |                          |                 |  |  |
|                      |                             |                          |                 |  |  |
|                      |                             |                          |                 |  |  |
|                      |                             |                          |                 |  |  |
| • Отображение        |                             |                          | Применить Назад |  |  |